# FMCで管理されるFTDでのSAML認証を使用し たAnyconnectの設定

## 内容

| <u>概要</u>               |
|-------------------------|
| <u>前提条件</u>             |
| <u>要件</u>               |
| <u>使用するコンポーネント</u>      |
| <u>背景説明</u>             |
| <u>コンフィギュレーション</u>      |
| <u>SAML IdPパラメータの取得</u> |
| <u>FMCによるFTDの設定</u>     |
| <u>確認</u>               |
| トラブルシュート                |

### 概要

この文書は次のことについて記述しています Security Assertion Markup Language (SAML) fmcを介して管理されるFTDの認証。

## 前提条件

#### 要件

次の項目に関する知識があることが推奨されます。

- AnyConnect FMCでの設定
- SAMLおよびmetatada.xml値

#### 使用するコンポーネント

このドキュメントの情報は、次のソフトウェアとハードウェアのバージョンに基づいています。

- Firepower Threat Defense (FTD) Version 6.7.0
- Firepower Management Center (FMC) Version 6.7.0
- ADFS from AD Server SAML 2.0を使用

**注**:可能であれば、NTPサーバを使用してFTDとIdPの間で時刻を同期します。それ以外の 場合は、時刻が手動で同期されていることを確認します。

このドキュメントの情報は、特定のラボ環境にあるデバイスに基づいて作成されました。このド キュメントで使用するすべてのデバイスは、初期(デフォルト)設定の状態から起動しています 。本稼働中のネットワークでは、各コマンドによって起こる可能性がある影響を十分確認してく ださい。

#### 背景説明

この設定により、AnyconnectユーザはSAML Identity Service ProviderとのVPNセッション認証を 確立できます。

SAMLの現在の制限事項には、次のようなものがあります。

- FTDのSAMLは、認証(バージョン6.7以降)と認可(バージョン7.0以降)でサポートされて います。
- DAP評価で使用可能なSAML認証属性(SAML Authentication Attributeと類似) RADIUS 送信された属性 RADIUS AAAサーバからの許可応答)はサポートされていません。
- ASAは、DAPポリシーでSAML対応のトンネルグループをサポートします。ただし、 username属性はSAML IDプロバイダーによってマスクされるため、SAML認証でusername属 性を確認することはできません。
- CAは自分の証明書に署名するので、CA管理者に連絡し、AnyConnect組み込みブラウザでは、VPNが試行されるたびに新しいブラウザセッションが使用されるため、IdPがHTTPセッションCookieを使用してログイン状態を追跡する場合、ユーザは毎回再認証を行う必要があります。
- この場合、 Force Re-Authentication 設定 Configuration > Remote Access VPN > Clientless SSL VPN Access > Advanced > Single Sign On Servers ~ に影響を及ぼさない AnyConnect SAML認証を開始しました。
   その他の制限またはSAMLについては、ここに記載されているリンクを参照してください。

https://www.cisco.com/c/en/us/td/docs/security/asa/asa915/configuration/vpn/asa-915-vpnconfig/webvpn-configure-users.html#reference\_55BA48B37D6443BEA5D2F42EC21075B5

ASAおよびFTDには次の制限事項があります。「」Guidelines and Limitations for SAML 2.0「」

**注**:FTDに実装されるすべてのSAML設定は、IdPによって提供されるmetadata.xmlファイルにあります。

# コンフィギュレーション

このセクションでは、WLCを設定するための AnyConnect FTDでのSAML認証を使用する場合

#### SAML IdPパラメータの取得

次の図に、SAML IdP metadata.xmlファイルを示します。この出力から、 AnyConnect samlのプロ ファイル:

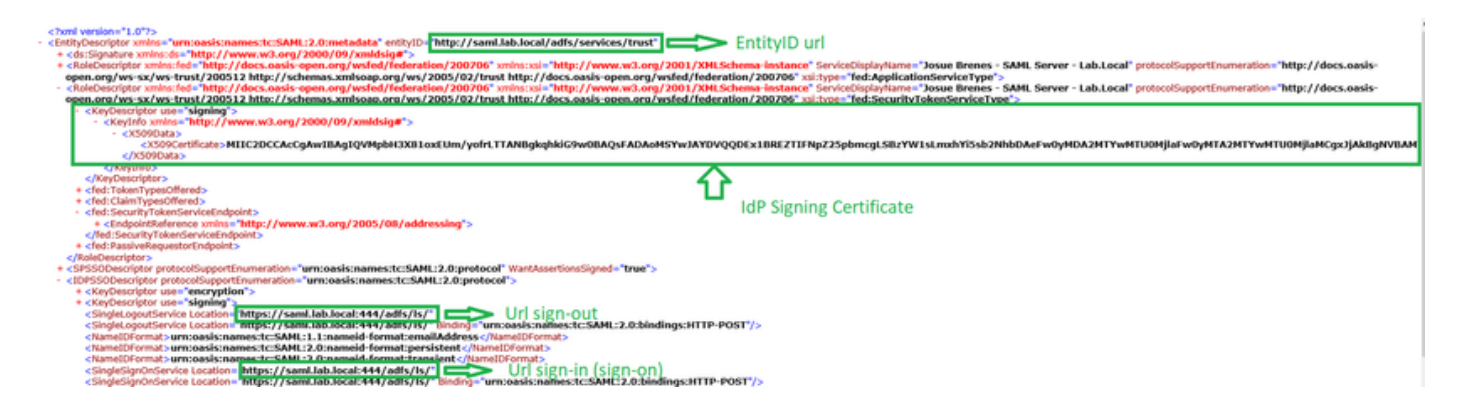

#### FMCによるFTDの設定

**ステップ1:FMC**にIdP証明書をインストールして登録します。移動先 Devices > Certificates

| Devices    | Objects   | AMP          | Intelligence       |  |
|------------|-----------|--------------|--------------------|--|
| Device M   | anagement | Qos<br>Plat  | S<br>form Settings |  |
|            |           | FlexConfig   |                    |  |
| VPN        |           | Certificates |                    |  |
| Site To Si | te        |              |                    |  |
| Remote A   | ccess     |              |                    |  |
| Troublesh  | ooting    |              |                    |  |

**ステップ2:[**Click] Add.この証明書に登録するFTDを選択します。[Cert Enrollment]で、プラス記号 (+) をクリックします

内 Add Cert Enrollment IdP証明書のラベルとして任意の名前を使用します。クリック Manual.

次を確認します。 CA Only と Skip Check CAフラグフィールドの場合。

貼り付け base64 format IdP CA cert

クリック Save 次に、 Add.

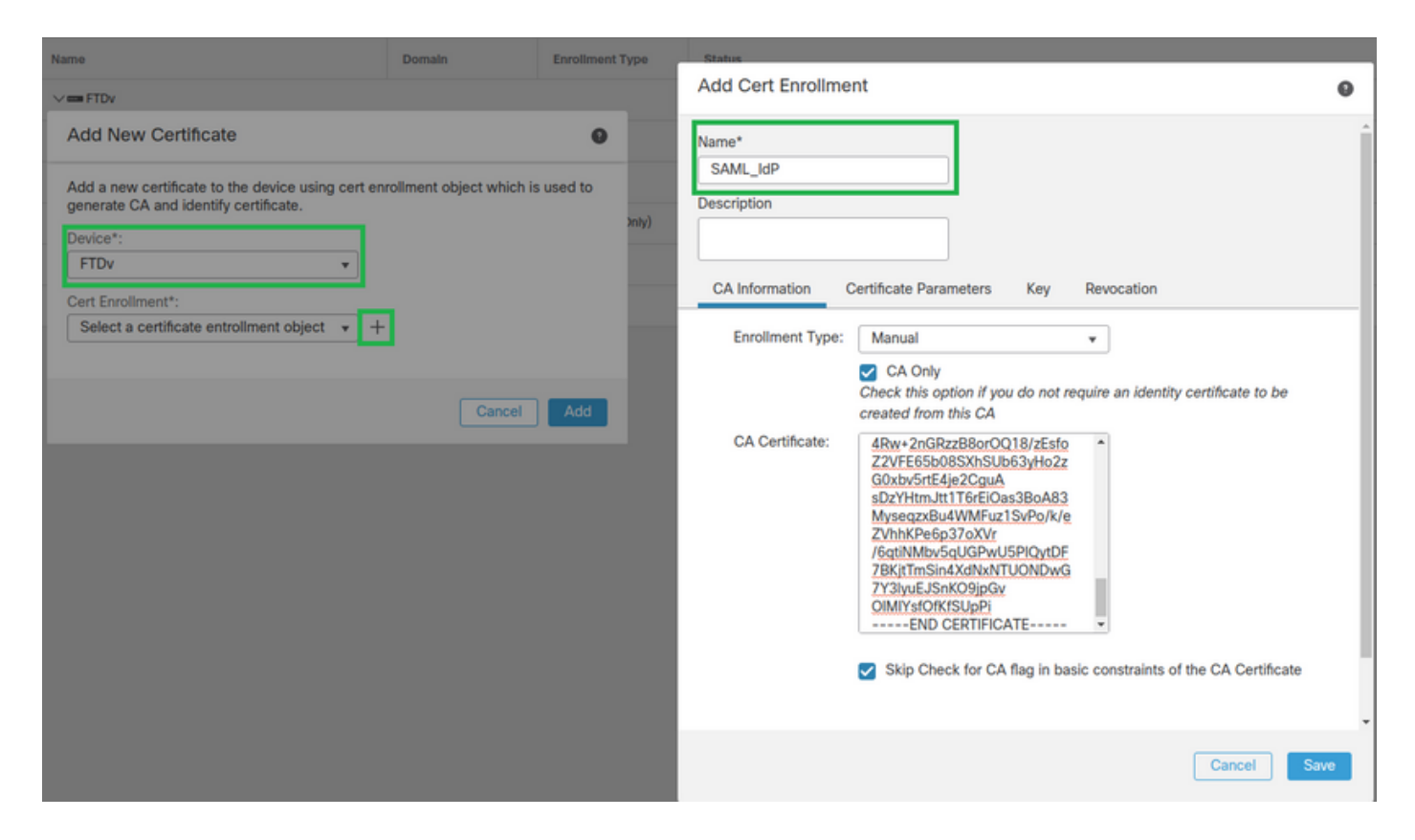

**ステップ3:**SAMLサーバの設定を行います。移動先 Objects > Object Management > AAA Servers > Single Sign-on Server.次に、 Add Single Sign-on Server.

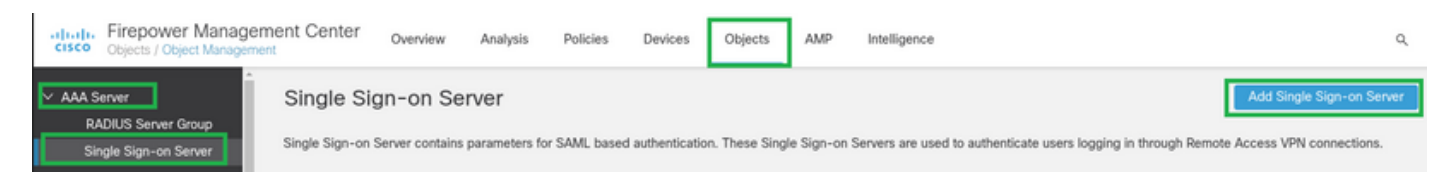

# **ステップ4:**次に基づく metadata.xml ファイルはIdPによってすでに提供されています。 New Single Sign-on Server.

SAML Provider Entity ID: entityID from metadata.xml SSO URL: SingleSignOnService from metadata.xml. Logout URL: SingleLogoutService from metadata.xml. BASE URL: FQDN of your FTD SSL ID Certificate. Identity Provider Certificate: IdP Signing Certificate. Service Provider Certificate: FTD Signing Certificate. Name\*

SAML\_IdP

Identity Provider Entity ID\*

http://saml.lab.local/adfs/services,

SSO URL\*

https://saml.lab.local:444/adfs/ls/

Logout URL

https://saml.lab.local:444/adfs/ls/

Base URL

https://ftd.lab.local

Identity Provider Certificate\*

SAML\_IdP

Service Provider Certificate

SSL\_Wildcard.lab.local

Request Signature

--No Signature--

Request Timeout

Use the timeout set by the provide

seconds (1-7200)

**ステップ5:**設定 Connection Profile この認証方式を使用します。移動先 Devices > Remote Access 現在の 設定を編集します VPN Remote Access ありません。

Cancel

Save

| cisco Devices / VPN / Remote Access                                                                             | Deploy |
|----------------------------------------------------------------------------------------------------|--------|
|                                                                                                    |        |
| Name Status Last Modified                                                                                       |        |
| FTD_RemoteAccess Targeting 1 devices 2020-11-10 11:49:29 Up-to-date on all targeted devices Modified by "admin" | ∕ ₹    |

#### ステップ6:プラス記号(+)をクリックし、別の記号を追加します。 Connection Profile.

| FTD_RemoteAccess                              | Size                  |
|-----------------------------------------------|-----------------------|
| Connection Profile Access Interfaces Advanced | Patice Assistants (1) |
|                                               | +                     |

#### ステップ7:新しいVLANを Connection Profile 適切なVPNを追加します Pool、またはDHCPサーバ。

| Shie                                                                                                    |                                                                                                    |
|----------------------------------------------------------------------------------------------------|----------------------------------------------------------------------------------------------------|
| * SAML_TG                                                                                                    |                                                                                                    |
| * SAML_GP +                                                                                                    |                                                                                                    |
| Edit Group Policy                                                                                                |                                                                                                    |
| nent AAA Aliases                                                                                                 |                                                                                                    |
| clients can be assigned from local IP Address pools/Dh<br>ient Address Assignment Policy' in the Advanced tab to | HCP Servers/AAA<br>define the<br>+                                                                                                    |
| IP Address Range                                                                                                 |                                                                                                    |
| 10.1.1.1-10.1.1.100                                                                                              | VPN_Pool                                                                                                    |
|                                                                                                    |                                                                                                    |
| DHCP Server IP Address                                                                                           | +                                                                                                    |
| 1                                                                                                    | * SAML_TG * SAML_GP + + Edit Group Policy ent AAA Aliases clients can be assigned from local IP Address pools/DF ient Address Assignment Policy' in the Advanced tab to IP Address Range 10.1.1.1-10.1.1.100 |

#### ステップ8:[AAA]タブを選択します。下 Authentication Method [SAML]を選択します。

下 Authentication Server オプションで、手順4で作成したSAMLオブジェクトを選択します。

| Connection Profile:* SAML_TG                                   |
|----------------------------------------------------------------|
| Group Policy:* SAML_GP +                                       |
| Client Address Assignment AAA Aliases                          |
| Authentication                                                 |
| Authentication Method: SAML 🔹                                  |
| Authentication Server: SAML_IdP (SSO)                          |
| Authorization                                                  |
| Authorization Server:                                          |
| Allow connection only if user exists in authorization database |
| Accounting                                                     |
| Accounting Server:                                             |

**手順9:接続をこ**こにマッピングするためのグループエイリアスを作成します Connection Profile.こ れは、ユーザが AnyConnect [ソフトウェア]ドロップダウンメニュー

これが設定されたら、[OK]をクリックして完了を保存します SAML Authentication VPN ありません。

| Connection Profile:*     | SAML_TG           |         |   | ]   |  |
|--------------------------|-------------------|---------|---|-----|--|
| Group Policy:*           | SAML_GP           |         | • | ) + |  |
|                          | Edit Group Policy |         |   |     |  |
| Client Address Assignmen | t AAA             | Aliases |   |     |  |

Alias Names:

Incoming users can choose an alias name upon first login. Aliases from all connections configured on this device can be turned on or off for display.

| Name Status   Add Alias Name Image: Cancel OK                                      |                                                                                      |                                |           | Т                     |
|------------------------------------------------------------------------------------|--------------------------------------------------------------------------------------|--------------------------------|-----------|-----------------------|
| Add Alias Name  Alias Name: SAML SAML SAML Sers choose the Cancel OK               | Name                                                                                 |                                | Status    |                       |
| URL Alias:<br>Configure the list of URL alia<br>following URLs, system will<br>URL |                                                                                      | Add Alias Name                 | 0         |                       |
| ORL                                                                                | URL Alias:<br>Configure the list of URL alia<br>following URLs, system will a<br>URL | Alias Name:<br>SAML<br>Enabled | Cancel OK | users choose the<br>+ |

**ステップ10**:次に移動 Deploy > Deployment 適切なFTDを選択して、 SAML Authentication VPN 保存します。

**ステップ11:**FTDの提供 metadata.xml ファイルをIdPに保存し、FTDを信頼できるデバイスとして追加します。

FTD CLIで、次のコマンドを実行します show samI metadata SAML\_TG ここで、SAML\_TGは Connection Profile ステップ7で作成します。

予想される出力を次に示します。

```
> system support diagnostic-cli
Attaching to Diagnostic CLI ... Press 'Ctrl+a then d' to detach.
Type help or '?' for a list of available commands.
firepower> en
Password:
firepower# show saml metadata SAML_TG
<?xml version="1.0" encoding="UTF-8" standalone="yes"?>
<EntityDescriptor entityID="https://ftd.lab.local/saml/sp/metadata/SAML_TG"
xmlns="urn:oasis:names:tc:SAML:2.0:metadata">
<SPSSODescriptor entityID="https://ftd.lab.local/saml/sp/metadata/SAML_TG"
xmlns="urn:oasis:names:tc:SAML:2.0:metadata">
<SPSSODescriptor AuthnRequestsSigned="false" WantAssertionsSigned="true"
protocolSupportEnumeration="urn:oasis:names:tc:SAML:2.0:protocol">
<KeyDescriptor use="signing">
<ds:KeyInfo xmlns:ds="http://www.w3.org/2000/09/xmldsig#">
```

#### <ds:X509Data>

<ds:X509Certificate>MIIF1zCCBL+gAwIBAgITYAAAABN6dX+H0cOFYwAAAAAAEzANBgkqhkiG9w0BAQsF ADBAMRUwEwYKCZImiZPyLGQBGRYFbG9jYWwxEzARBgoJkiaJk/IsZAEZFgNsYWIx EjAQBgNVBAMTCU1TMjAxMi1DQTAeFw0yMDA0MTEwMTQyMTlaFw0yMjA0MTEwMTQy MTlaMCMxCzAJBgNVBAYTAkNSMRQwEgYDVQQDDAsqLmxhYi5sb2NhbDCCASIwDQYJ KoZIhvcNAQEBBQADggEPADCCAQoCggEBAKfRmbCfWk+V1f+Y1sIE4hyY6+Qr1yKf g1wEqLOFHtGVM3re/WmFuD+4sCyU1VkoiJhf2+X8tG7x2WTpKKtzM3N7bHpb7oPc uz8N4GabfAIw287soLM521h6ZM01bWGQ0vxXR+xtCAyqz6JJdK0CNjNEdEkYcaG8 PFrFUy31UPmCqQnEy+GYZipErrWTpWwbF7FWr5u7efhTtmdR6Y8vjAZqFddigXMy EY4F8sdic7btlQQPKG9JIaWny9RvHBmLgj0px2i5Rp5k1JIECD9kHGj44051BEcv OFY6ecAPv4CkZB6CloftaHjUGTSeVeBAvXBK24Ci9e/ynIUNJ/CM9pcCAwEAAaOC AuUwggLhMBYGA1UdEQQPMA2CCyoubGFiLmxvY2FsMB0GA1UdDgQWBBR0kmTIhXT/  $\verb"EjkMdpc4aM6PTnyKPzAfBgNVHSMEGDAWgBTEPQVWHlHqxd11VIRYSCSCuHTa4TCB"$ zQYDVR0fBIHFMIHCMIG/oIG8oIG5hoG2bGRhcDovLy9DTj1NUzIwMTItQ0EsQ049 V0lOLTVBME5HNDkxQURCLENOPUNEUCxDTj1QdWJsaWMlMjBLZXklMjBTZXJ2aWNl cyxDTj1TZXJ2aWNlcyxDTj1Db25maWd1cmF0aW9uLERDPWxhYixEQz1sb2NhbD9j ZXJ0aWZpY2F0ZVJldm9jYXRpb25MaXN0P2Jhc2U/b2JqZWN0Q2xhc3M9Y1JMRGlz dHJpYnV0aW9uUG9pbnQwgbkGCCsGAQUFBwEBBIGsMIGpMIGmBqqrBqEFBQcwAoaB mWxkYXA6Ly8vQ049TVMyMDEyLUNBLENOPUFJQSxDTj1QdWJsaWMlMjBLZXklMjBT ZXJ2aWNlcyxDTj1TZXJ2aWNlcyxDTj1Db25maWd1cmF0aW9uLERDPWxhYixEQz1s b2NhbD9jQUNlcnRpZmljYXRlP2Jhc2U/b2JqZWN0Q2xhc3M9Y2VydGlmaWNhdGlv bkFldGhvcml0eTAOBgNVHQ8BAf8EBAMCBaAwPQYJKwYBBAGCNxUHBDAwLgYmKwYB BAGCNxUIgYKsboLe0U6B4ZUthLbxToW+yFILh4iaWYXgpQUCAWQCAQMwSwYDVR01  ${\tt BEQwQgYIKwYBBQUHAwEGCCsGAQUFBwMHBggrBgEFBQcDBgYIKwYBBQUIAgIGCCsG}$ AQUFBwMFBggrBgEFBQcDAgYEVR01ADBfBgkrBgEEAYI3FQoEUjBQMAoGCCsGAQUF BwMBMAoGCCsGAQUFBwMHMAoGCCsGAQUFBwMGMAoGCCsGAQUFCAICMAoGCCsGAQUF BwMFMAoGCCsGAQUFBwMCMAYGBFUdJQAwDQYJKoZIhvcNAQELBQADqqEBAKQnqcaU fZ3kdeoE8v2Qz+3Us8tXxXaXVhS3L5heiwr1IyUgsZm/+RLJL/zGE3AprEiITW2V Lmq04X1goaAs6obHrYFtSttz/9X1TAe1KbZ0G1RVg9Lb1PiF17kZAxALjLJH1CTG 5EQSC1YqS31sTuarm4WPDJyMShc6hlUpswnCokGRMMqpx2GmDqv4Zf8SzJJ0NI4y DgMozuObwkNUXuHbiLuoXwvb2Whm11ysidpl+V9kp1RYamyjFUo+agx0E+L1zp8C i0YEwYKXgKk3CZdwJfnYQuCWjmapYwlLGt5S59Uwegwro6AsUXY335+ZOrY/kuLF tzR3/S90jDq6dqk= </ds:X509Certificate> </ds:X509Data> </ds:KeyInfo> </KeyDescriptor> <AssertionConsumerService index="0" isDefault="true"</pre> Binding="urn:oasis:names:tc:SAML:2.0:bindings:HTTP-POST" Location="https://ftd.lab.local/+CSCOE+/saml/sp/acs?tgname=SAML\_TG" /> <SingleLogoutService Binding="urn:oasis:names:tc:SAML:2.0:bindings:HTTP-Redirect"</pre> Location="https://ftd.lab.local/+CSCOE+/saml/sp/logout"/><SingleLogoutService Binding="urn:oasis:names:tc:SAML:2.0:bindings:HTTP-POST" Location="https://ftd.lab.local/+CSCOE+/saml/sp/logout"/></SPSSODescriptor> </EntityDescriptor>

その後 metadata.xml ftdからIdPに提供され、信頼できるデバイスとしてVPN接続の下でテストを実 行できます。

#### 確認

次のことを確認します。 VPN AnyConnect 次に示すコマンドを使用して、SAMLを認証方式として接 続が確立されました。

firepower# show vpn-sessiondb detail anyconnect
Session Type: AnyConnect Detailed
Username : xxxx Index : 4
Assigned IP : 10.1.1.1 Public IP : 192.168.1.104
Protocol : AnyConnect-Parent SSL-Tunnel DTLS-Tunnel
License : AnyConnect Premium
Encryption : AnyConnect-Parent: (1)none SSL-Tunnel: (1)AES-GCM-256 DTLS-Tunnel: (1)AES-GCM-256

Hashing : AnyConnect-Parent: (1)none SSL-Tunnel: (1)SHA384 DTLS-Tunnel: (1)SHA384 Bytes Tx : 12772 Bytes Rx : 0 Pkts Tx : 10 Pkts Rx : 0 Pkts Tx Drop : 0 Pkts Rx Drop : 0 Group Policy : SAML\_GP Tunnel Group : SAML\_TG Login Time : 18:19:13 UTC Tue Nov 10 2020 Duration : 0h:03m:12s Inactivity : 0h:00m:00s VLAN Mapping : N/A VLAN : none Audt Sess ID : c0a80109000040005faad9a1 Security Grp : none Tunnel Zone : 0 AnyConnect-Parent Tunnels: 1 SSL-Tunnel Tunnels: 1 DTLS-Tunnel Tunnels: 1 AnyConnect-Parent: Tunnel ID : 4.1 Public IP : 192.168.1.104 Encryption : none Hashing : none TCP Src Port : 55130 TCP Dst Port : 443 Auth Mode : SAML Idle Time Out: 30 Minutes Idle TO Left : 26 Minutes Client OS : linux-64 Client OS Ver: Ubuntu 20.04.1 LTS (Focal Fossa) Client Type : AnyConnect Client Ver : Cisco AnyConnect VPN Agent for Linux 4.9.03047 Bytes Tx : 6386 Bytes Rx : 0 Pkts Tx : 5 Pkts Rx : 0 Pkts Tx Drop : 0 Pkts Rx Drop : 0 SSL-Tunnel: Tunnel ID : 4.2 Assigned IP : 10.1.1.1 Public IP : 192.168.1.104 Encryption : AES-GCM-256 Hashing : SHA384 Ciphersuite : ECDHE-RSA-AES256-GCM-SHA384 Encapsulation: TLSv1.2 TCP Src Port : 55156 TCP Dst Port : 443 Auth Mode : SAML Idle Time Out: 30 Minutes Idle TO Left : 28 Minutes Client OS : Linux\_64 Client Type : SSL VPN Client Client Ver : Cisco AnyConnect VPN Agent for Linux 4.9.03047 Bytes Tx : 6386 Bytes Rx : 0 Pkts Tx : 5 Pkts Rx : 0 Pkts Tx Drop : 0 Pkts Rx Drop : 0 DTLS-Tunnel: Tunnel ID : 4.3 Assigned IP : 10.1.1.1 Public IP : 192.168.1.104 Encryption : AES-GCM-256 Hashing : SHA384 Ciphersuite : ECDHE-ECDSA-AES256-GCM-SHA384 Encapsulation: DTLSv1.2 UDP Src Port : 40868 UDP Dst Port : 443 Auth Mode : SAML Idle Time Out: 30 Minutes Idle TO Left : 28 Minutes Client OS : Linux\_64 Client Type : DTLS VPN Client Client Ver : Cisco AnyConnect VPN Agent for Linux 4.9.03047 Bytes Tx : 0 Bytes Rx : 0 Pkts Tx : 0 Pkts Rx : 0 Pkts Tx Drop : 0 Pkts Rx Drop : 0

# トラブルシュート

FTD CLIの一部の検証コマンドを使用して、SAMLおよびSAML Remote Access VPN ブラケットに表示される接続:

firepower# show run webvpn
firepower# show run tunnel-group
firepower# show crypto ca certificate
firepower# debug webvpn saml 25

注:トラブルシューティングが可能 DART AnyConnect ユーザPCも同様です

翻訳について

シスコは世界中のユーザにそれぞれの言語でサポート コンテンツを提供するために、機械と人に よる翻訳を組み合わせて、本ドキュメントを翻訳しています。ただし、最高度の機械翻訳であっ ても、専門家による翻訳のような正確性は確保されません。シスコは、これら翻訳の正確性につ いて法的責任を負いません。原典である英語版(リンクからアクセス可能)もあわせて参照する ことを推奨します。